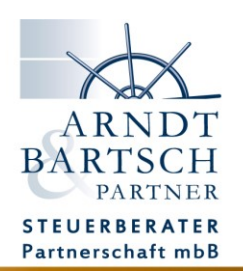

## Signieren eines Dokuments mit FP Sign

## Wir benötigen Ihre Unterschrift!

Das geht mit uns einfach, papierlos und digital mit FP Sign.

Sie erhalten von uns eine E-Mail mit der Anforderung zur Signierung eines Dokuments. Bitte klicken Sie auf den Link um das Dokument zu öffnen.

| Anforderung einer Unterschrift Ihrer Steuerkanzlei Arndt   Bartsch & Partner - Test-Anforderung-Signatur.pdf                                                                                                    | ÷       | 8       | Vollansicht 🔮  |
|----------------------------------------------------------------------------------------------------|---------|---------|----------------|
| ✓ Von: (Steuerkanzlei Arndt I Bartsch & Partner mbB €)                                                                                                    | 14.     | 12.2021 | um 10:00 Uhr   |
| Guten Tag Paul Proband,                                                                                                    |         |         |                |
| Ihre Steuerkanzlei Arndt   Bartsch & Partner hat Ihnen das Dokument "Test-Anforderung-Signatur.pdf" zum Gegenzeichnen bereitgestellt.                                                                                                    |         |         |                |
| Bitte rufen Sie zunächst die folgende URL auf, um das Dokument zu öffnen:                                                                                                    |         |         |                |
| https://amdt-bartsch.fp-sign.com/de_DE/token/fwgecqvgujmivkdznbj4                                                                                                    |         |         |                |
| Hier können Sie das Dokument sichten und überprüfen.                                                                                                    |         |         |                |
| Möchten Sie dieses Dokument nun unterschreiben, so wählen Sie Gegensignieren aus.                                                                                                    |         |         |                |
| Wählen Sie eine generierte Unterschrift oder laden Sie Ihre eigene Signatur hoch.                                                                                                    |         |         |                |
| Stimmen Sie den AGBs zu und übermitteln Ihr signiertes Dokument mit einen Klick auf Bestätigen.                                                                                                    |         |         |                |
| Das von ihnen unterzeichnete Dokument wird direkt an uns übermittelt.<br>Sie erhalten das unterschriebene Schriftstück sowie einen Übermittlungsbericht für Ihre Unterlagen umgehend per E-Mail.                                                                                       |         |         |                |
| Hinweis:<br>Ihre Daten wurden für weitere Signaturanfragen und zur Erstellung einer Signaturhistorie für die Steuerkanzlei Arndt I Bartsch und Partner mbB (mfo@a<br>Solten Sie dieser Speicherung Ihrer Daten nicht zustimmen, wenden Sie sich bitte per Mal an supportlöfp-sign.com. | mdt-bar | tsch.de | ) gespeichert. |
| <br>Mit freundlichen Grüßen                                                                                                    |         |         |                |
| Steuerkanzlei<br>Arndt   Bartsch & Partner mbB                                                                                                    |         |         |                |
| Jeverstäle 18<br>26427 Esens<br>18: 04971 - 94700 - 0                                                                                                    |         |         |                |
| sekretariat@amdt-bartsch.de<br><u>www.amdt-bartsch.de</u>                                                                                                    |         |         |                |
|                                                                                                    |         |         |                |

Im Browser öffnet sich nun eine Seite mit Ihrem Dokument und den Optionen zum Einfügen Ihrer digitalen Unterschrift.

| <u> </u> | einfach digital signieren.                                                                                                    |            |                                                               |  |  |
|----------|----------------------------------------------------------------------------------------------------|------------|---------------------------------------------------------------|--|--|
|          | Halio Paul Proband! Dokumentervors Se haben desse Dokument ("Test-Anforderung-Signatur pd") von zur Gegenzeichnung erhaten. Sie haben desse Dokument ("Test-Anforderung-Signatur pd") von zur Gegenzeichnung erhaten. Sie haben desse Dokument ("Test- |            | Dokumentenvorschau                                            |  |  |
|          |                                                                                                    |            | Sie haben bereits 0 Signaturen von 1 gesehen                  |  |  |
|          |                                                                                                    |            | ₩QQ ← 1/1 → H                                                 |  |  |
|          |                                                                                                    |            | Sete 1                                                        |  |  |
|          | Hier eine private Nachricht an den Gegenzeichner!                                                                                                    |            |                                                               |  |  |
|          |                                                                                                    |            | Antorderung einer Unterschrift                                |  |  |
|          | Gegensignatur                                                                                                    |            |                                                               |  |  |
|          | Gegensignieren                                                                                                    |            | Dieses ist ein Testdokument für FP Sign.                      |  |  |
|          | Ablehnen                                                                                                    |            |                                                               |  |  |
|          | Schreiben Sie eine Nachricht an den Antragsteller                                                                                                    |            | Hiermit testen wir die Einstellungen in der Software FP Sign. |  |  |
|          |                                                                                                    |            |                                                               |  |  |
|          | Destitiours                                                                                                    |            |                                                               |  |  |
|          | Bitte unten eine Signatur einfügen.<br>Da Sie ohne Armeldung signieren michten, missen Sie unseren Algemeinen Geschäftsbedingungen ausdrücklich zustimmen. Diese Vereinbarung git nur für diesen                                                                                                    |            | bitte unten eine signatur einiugen.                           |  |  |
|          | spezielien Vorgang.<br>Ich habe die AGBs gelesen und stimme ihnen zu.                                                                                                    |            | _                                                             |  |  |
|          | Abbrechen                                                                                                    | Bestätigen |                                                               |  |  |
|          |                                                                                                    |            |                                                               |  |  |
|          |                                                                                                    |            | Unterschrift wird hier                                        |  |  |
|          |                                                                                                    |            | patziert sein                                                 |  |  |
|          |                                                                                                    |            | Unterschrift                                                  |  |  |
|          |                                                                                                    |            |                                                               |  |  |
|          | 1 Restants & Restance and P. Manatala Linearcone and Restance for 1997                                                                                                    |            |                                                               |  |  |

Lesen und prüfen Sie das bereitgestellte Dokument.

In der Dokumentenvorschau auf der rechten Seite bietet Ihnen die Navigationsleiste folgende Optionen:

- Vollbild
- Vergrößern
- Verkleinern
- Seite vor und zurück
- Speichern

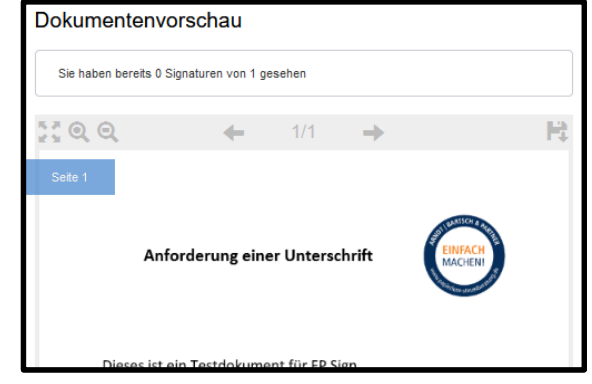

Entscheiden Sie als nächstes, ob Sie dieses Dokument unterzeichnen möchten.

| Zum Unterschreiben   | _                                                                                      |                 |  |
|----------------------|----------------------------------------------------------------------------------------|-----------------|--|
| setzen Sie die       | Gegensignatur Mochten Sie für Dokument genensignieren?                                 |                 |  |
| Option -             | Gegensignieren                                                                         |                 |  |
| Gegensignieren- auf  | OAbiennen                                                                              |                 |  |
| der rechten Seite.   | Neue sichtbare Signatur erstellen                                                      |                 |  |
| Wählen Sie nun eine  | Paul Proband Paul Proband Paul Proband                                                 |                 |  |
| generierte Signatur, |                                                                                        |                 |  |
| oder laden Sie Ihre  | Laden Sie ein Bild im JPEG- oder PNG- Format Ihrer Unterschrift oder Ihres Logos hoch. | Datei auswählen |  |
| Unterschrift als     | Diese Signatur als Ihre Standardsignatur einstellen                                    |                 |  |
| Bilddatei hoch.      |                                                                                        |                 |  |

Die Signatur wird nun mit Datum und Uhrzeit in das Unterschriftsfeld eingefügt.

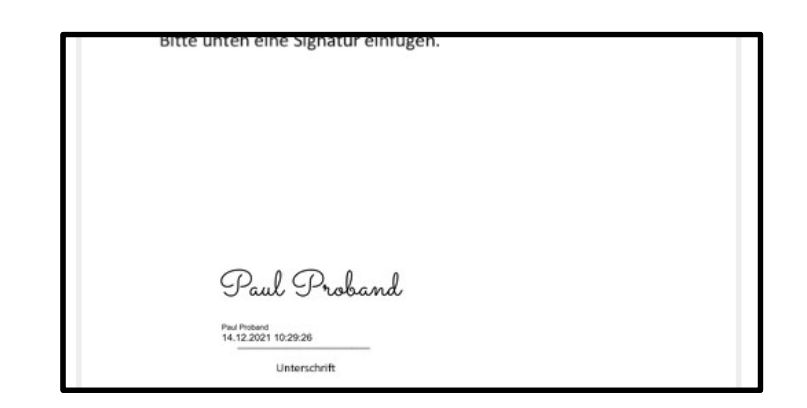

Im letzten Schritt stimmen Sie bitte den AGBs zu und mit dem Klick auf Bestätigen übersenden Sie uns Ihr digital signiertes Dokument.

| 2 | Bestätigung                                                                                |                                                                                           |  |
|---|--------------------------------------------------------------------------------------------|-------------------------------------------------------------------------------------------|--|
|   | Da Sie ohne Anmeldung signieren möchten, müssen Sie unseren Allgeme<br>speziellen Vorgang. | einen Geschäftsbedingungen ausdrücklich zustimmen. Diese Vereinbarung gilt nur für diesen |  |
|   | ✓ Ich habe die AGBs gelesen und stimme ihnen zu.                                           |                                                                                           |  |
|   | Abbrechen                                                                                  | Bestätigen                                                                                |  |
|   |                                                                                            |                                                                                           |  |

Sobald die Signaturanfrage abgeschlossen ist, sendet Ihnen das System eine E-Mail in dessen Anhang das unterzeichnete Dokument und ein Übertragungsprotokoll für Ihre Unterlagen enthalten sind.

| Signaturanfrage abgeschlossen - Steuerkanzlei Arndt   Bartsch & Partner                                                                          |
|----------------------------------------------------------------------------------------------------|
| ✓ Von: Steuerkanzlei Arndt I Bartsch & Partner mbB €                                                                                             |
| PDF         Test-Anforderu         X         Mehr Speicherplatz für Anhänge                                                                      |
| Guten Tag Paul Proband,                                                                                                    |
| die Signaturanfrage für das Dokument "Test-Anforderung-Signatur.pdf" wurde abgeschlossen.                                                        |
| Bitte rufen Sie folgende URI auf, um die Zeichnungshistorie einzusehen:<br><u>https://arndt-bartsch.fp-sign.com/de_DE/request/history/705372</u> |
| <br>Mit freundlichen Grüßen                                                                                                    |
| Steuerkanzlei<br>Arndt   Bartsch & Partner mbB                                                                                                   |
| Jeverstraße 18<br>26427 Esens<br>Tel.: 04971 - 94700 - 0                                                                                         |
| sekretariat@arndt-bartsch.de<br><u>www.arndt-bartsch.de</u>                                                                                      |

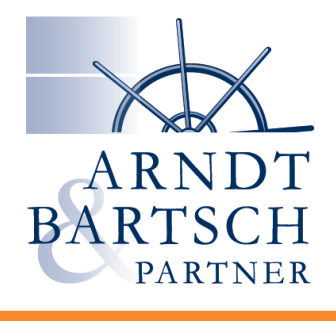

## **EINFACH** MACHEN!

www.papierlose-steuerberatung.de